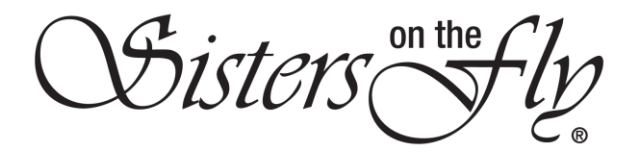

## HOW DO I SEARCH FOR A SISTER

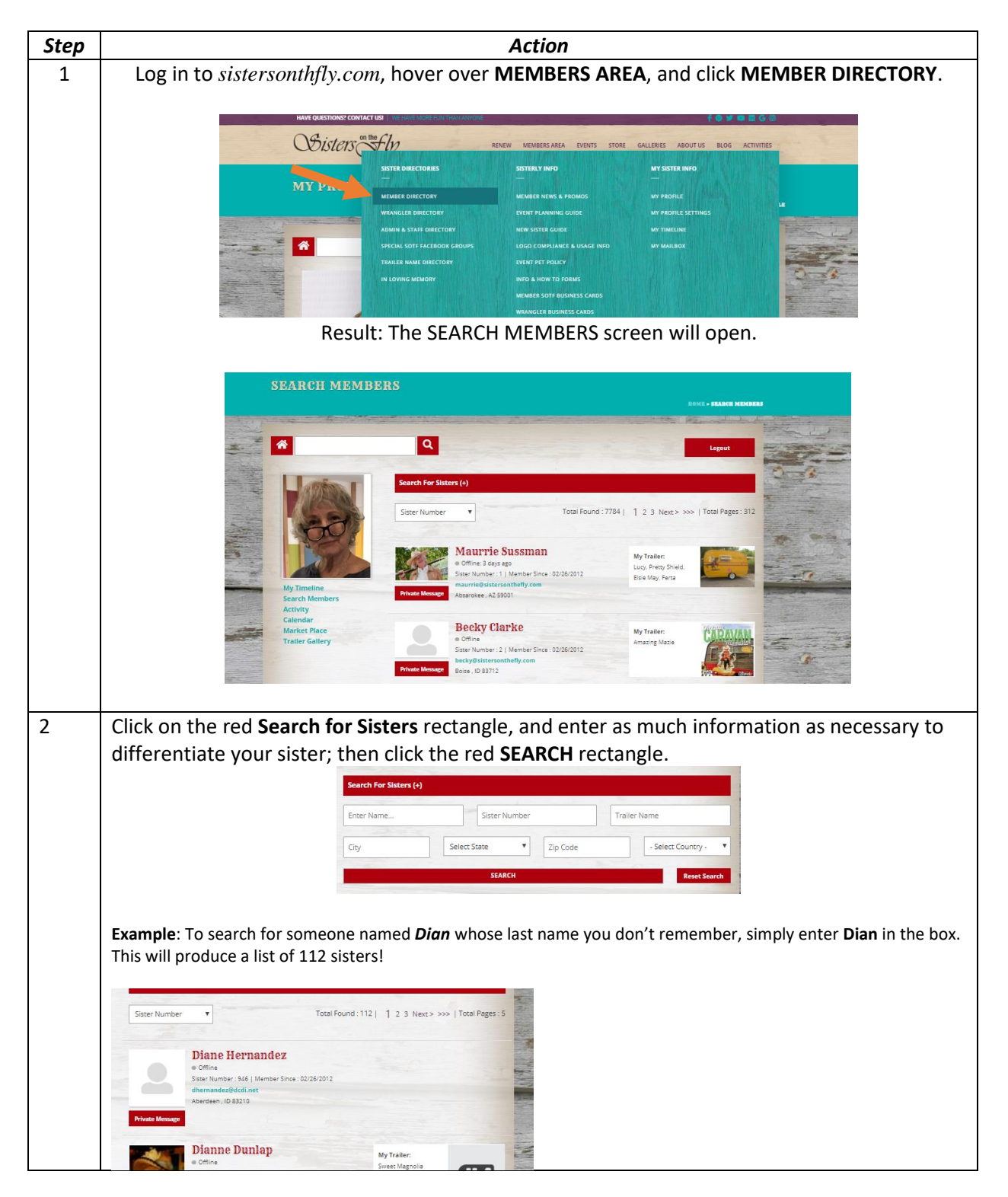

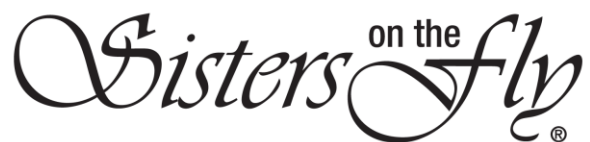

| Note: When you search for DIAN, y<br>Diannnne, Dianneth, etc.                                                                                 | our will receive any name that contains those consequtive letters, i.e., Dian,                                                                |
|----------------------------------------------------------------------------------------------------|----------------------------------------------------------------------------------------------------|
| Note: The system does not distingu                                                                                                    | lish between upper and lower case. Enter <b>CHRIS</b> , and you will receive all                                                              |
| variations, such as:                                                                                                    |                                                                                                    |
| Colline<br>Sister: Number: 1730   Member Since: 01/06/2013<br>FreeKariters@yabox.com<br>Mitsp: 17,7566                                        |                                                                                                    |
| ethristina medonald<br>office 25 day ago<br>Siner Number: 1759   Vennes Since: 92/36/2012<br>christiakenedidghysho.com<br>Groveland, CA 95221 |                                                                                                    |
| eCHRISTINE MUELLER<br>9 offine<br>Stater Number : 1881   Member Sine : 02/26/2012                                                             |                                                                                                    |
| five sisters!<br>Note: You can sort your results by s                                                                                         | sister number (default), last active, or newest registered.                                                                                   |
| IMPORTANT! Click Reset Search af                                                                                                    | iter every search.                                                                                                    |
|                                                                                                    | ip Code US  Reset Search                                                                                                    |
| Hint: In a hurry to find a sister? Sav<br>any part of the name of the person                                                                  | ve a keystroke by utilizing the white search rectangle instead of the red. Enter<br>who you are looking fork, and click the magnifying glass. |
| SEARCH MEMBERS                                                                                                    |                                                                                                    |
| Q                                                                                                    |                                                                                                    |